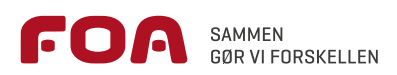

# Find dit nye job på FOA Job

ervicelede

pædag

fadlær

portor

obenhavn

n rengøring

ilville

S

sistent Aarhu

Irsens

~

d Herlev

Brugerveiledning

teknie

rtor fuld tid h

5

naor

## Indhold

| Hvad kan du bruge FOA Job til?        | 3  |
|---------------------------------------|----|
| Find jobannoncer i FOA Job            | 4  |
| Få jobannoncer fra FOA Job i din mail | 8  |
| Mine CV'er                            | 10 |
| Find og gem jobannoncer i jobloggen   | 13 |
| Tip en ven                            | 15 |

Politisk ansvarlig: Helena Mikkelsen Redaktion: Vibeke Kold og Mette Wiederholt Pedersen Produktion: Grafisk Team/ Sporenstregs og FOAs trykkeri

AK\_FindDitNyeJob\_A5\_17122020

### Hvad kan du bruge FOA Job til?

#### FOA Job er et tilbud til medlemmer af FOA og FOAs A-kasse, der søger nyt job. Du finder FOA Job på foa.dk/nyt-job eller på foa.dk under Hjælp til dig – Job.

På FOA Job kan du både søge job inden for og uden for FOAs jobområder.

Du kan bruge FOA Job til at finde et nyt job, hvis du:

- er ledig
- arbejder på deltid, men gerne vil have et fuldtidsjob
- skal flytte til en anden del af landet og gerne vil starte i et nyt job med det samme
- er ved at være færdiguddannet og skal finde dit første job
- er blevet sagt op og vil bruge opsigelsesperioden til at finde et nyt job
- simpelthen bare er kørt træt i dit job og gerne vil have et nyt.

Du kan vælge mellem 2 indgange til FOA Job:

- Find jobannoncer i FOA Job (som alle kan bruge).
- Få jobannoncer fra FOA Job direkte i din e-mail – kræver NemID og medlemskab af FOA og/eller FOAs A-kasse.

#### FOA Jobs hotline

Problemer med at logge ind på FOA Job: Ring på 46 97 25 91 mandag-torsdag kl. 9-16, fredag kl. 9-12 eller 46 97 10 10 mandag-fredag kl. 16-20.

#### Problemer med at bruge FOA Job:

Ring på 46 97 36 66 mandag-fredag kl. 9-15. Mail: foajob@foa.dk.

Spørgsmål om NemID: Ring på 80 30 70 50.

### Find jobannoncer i FOA Job

#### Her kan du hurtigt og let få et overblik over de ledige job, der passer til dig.

#### Sådan gør du:

- 1. Gå ind på foa.dk/nyt-job og vælg situation: Find jobannoncer i FOA Job.
- På siden Find jobannoncer i FOA Job skriver du dit jobønske og dit ønske til, i hvilken by eller del af landet dit nye job skal ligge. Så klikker du på luppen. Det gør ikke noget, at du – som i eksemplet – laver stavefejl.

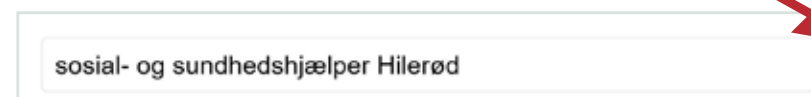

#### 3. Så får du fx følgende søgeresultat:

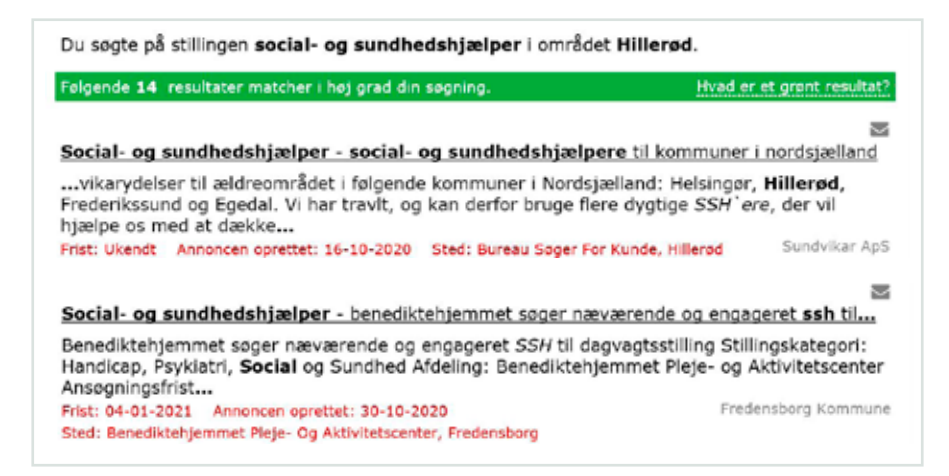

Eksemplet viser flere af fordelene ved FOA Job:

- FOA Job kan rette stavefejl. Selvom du skriver 'sosial- og sundhedshjælper' med 's' i stedet for 'c' og 'Hilerød' med kun et 'l', ved FOA Job, at du søger efter job som social- og sundhedshjælper i Hillerød. Det er også lige meget, om du skriver med små eller store bogstaver.
- FOA Job er fodret med den særlige viden, som FOA har om sine fagområder. Derfor ved FOA Job, at 'ssh' er det samme som 'social- og sundhedshjælper'.
- FOA Job udvider din geografiske søgning, så du ikke kun ser job i Hillerød, men også i en nærliggende by som Fredensborg.

#### Tip!

Hvis du vil præcisere din jobsøgning nærmere, kan du:

- tilføje en bestemt branche, fx skoler, plejehjem eller børnehaver
- tilføje ønsker til arbejdstid, fx fuldtid
- sætte + foran den jobbetegnelse, du søger, fx +pedel. Så får du kun tilbudt stillinger med overskriften pedel. Det samme gælder, hvis du kun vil søge job i København. Så skriver du +København
- sætte anførselstegn omkring det, du søger på, fx "Plejehjemmet Oldefryd".
   Så får du kun tilbudt job på dette plejehjem.

#### Vidste du?

FOA Job er FOAs version af en jobportal, vi har sammen med 10 andre fagforeninger og a-kasser. Hos dem hedder jobportalen bare noget andet end FOA Job.

#### Få vist dine jobannoncer på en liste

Hvis du klikker på dette ikon, får du vist jobannoncerne som en liste.

| 20 jobannoncer                                                                                                    |                                                                                                    |                                                                                                    |
|----------------------------------------------------------------------------------------------------|----------------------------------------------------------------------------------------------------|----------------------------------------------------------------------------------------------------|
| Du søgte på stillingen <b>social- og sundhedshjælper</b> i området                                                                                                    | : Hillerød.                                                                                                    |                                                                                                    |
| Sorteret efter relevans                                                                                                    | Oprettelse                                                                                                    | Frist                                                                                                    |
|                                                                                                    |                                                                                                    | a de la companya de la companya de l |
| Social- og sundnedsnjælper - social- og sundnedsnjælpe<br>Bureau Soner For Kunde, Hillerad                                                                                                    | re til kommuner i nor<br>16-10-2020                                                                              | Ukendt                                                                                                    |
| Social- og sundhedsnjælper - social- og sundhedsnjælpe<br>Bureau Søger For Kunde, Hillerød<br>Social- og sundhedshjælper - benediktehjemmet søger næv                                                                                                    | re til kommuner i nor<br>16-10-2020<br>ærende og engageret                                                       | Ukendt                                                                                                    |
| Social- og sundhedsnjælper - social- og sundhedsnjælpe<br>Bureau Søger For Kunde, Hillerød<br>Social- og sundhedshjælper - benediktehjemmet søger næv<br>Benediktehjemmet Pleje- Og Aktivitetscenter, Fredensborg                                                                                                    | re til kommuner i nor<br>16-10-2020<br>ærende og engageret<br>30-10-2020                                         | Ukendt<br>Ukendt<br>ssh til<br>04-01-2021                                                                                                    |
| Social- og sundhedsnjælper - social- og sundhedsnjælpe<br>Bureau Søger For Kunde, Hillerød<br>Social- og sundhedshjælper - benediktehjemmet søger næv<br>Benediktehjemmet Pleje- Og Aktivitetscenter, Fredensborg<br>Social- og sundhedshjælper - "det var en lørdag aften" ell                                                                | re til kommuner i nor<br>16-10-2020<br>ærende og engageret<br>30-10-2020<br>ler rettere sagt "hver               | Ukendt<br>Ukendt<br>ssh til<br>04-01-2021                                                                                                    |
| Social- og sundhedsnjælper - social- og sundhedsnjælpe<br>Bureau Søger For Kunde, Hillerød<br>Social- og sundhedshjælper - benediktehjemmet søger næv<br>Benediktehjemmet Pleje- Og Aktivitetscenter, Fredensborg<br>Social- og sundhedshjælper - "det var en lørdag aften" ell<br>Ok-servicetjeneste A/s, Hombæk                              | re til kommuner i nor<br>16-10-2020<br>ærende og engageret<br>30-10-2020<br>ler rettere sagt "hver<br>09-10-2020 | Ukendt<br>Ukendt<br>ssh til<br>04-01-2021<br>anden<br>15-11-2020                                                                                                    |
| Social- og sundhedshjælper - social- og sundhedshjælpe<br>Bureau Søger For Kunde, Hillerød<br>Social- og sundhedshjælper - benediktehjemmet søger næv<br>Benediktehjemmet Pleje- Og Aktivitetscenter, Fredensborg<br>Social- og sundhedshjælper - "det var en lørdag aften" el<br>Ok-servicetjeneste A/s, Hombæk<br>Social- og sundhedshjælper | re til kommuner i nor<br>16-10-2020<br>ærende og engageret<br>30-10-2020<br>ler rettere sagt "hver<br>09-10-2020 | Ukendt<br>Ukendt<br>355h til<br>04-01-2021<br>anden<br>15-11-2020                                                                                                    |

#### Vidste du?

FOA Job er markedets største udbyder af ledige job. Her finder du alle job fra Jobnet, Jobindex og mange andre jobportaler. Derfor behøver du kun bruge FOA Job i din jobsøgning.

#### **Geografisk søgning**

l stedet for at skrive et bynavn eller en landsdel i søgefeltet kan du afgrænse din søgning på et danmarkskort.

#### Sådan afgrænser du din søgning med kort:

**1**. Klik på Danmarkskort. Du finder funktionen under søgefeltet i margen til venstre.

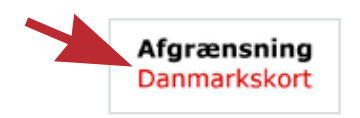

- Så kommer du ind på Google Maps' kort over Danmark. Brug musen til at markere det område, du vil søge job i. Klik på Gem.
- **3**. Så får du kun vist job i det valgte geografiske område.

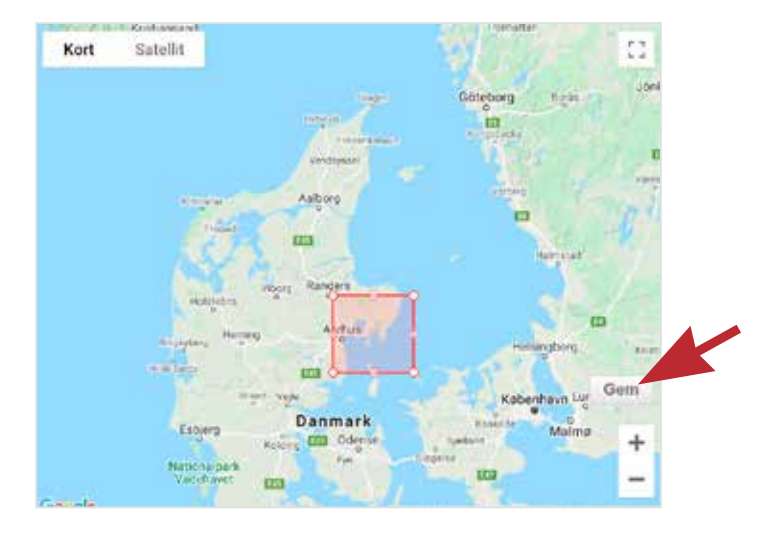

 Du kan senere vælge at redigere eller fjerne din geografiske afgrænsning.

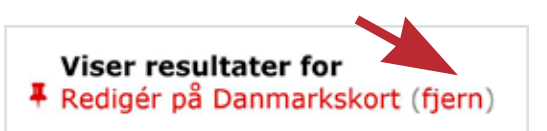

### Få jobannoncer fra FOA Job i din e-mail

Når du opretter en jobagent i FOA Job, får du sendt aktuelle jobannoncer direkte til din e-mail.

Sådan opretter du en jobagent i FOA Job:

- **1.** Gå ind på foa.dk/nyt-job og vælg situation: Få jobannoncer fra FOA Job direkte i din mail.
- 2. Log dig ind med dit NemID.
- 3. Lav en jobsøgning, fx pædagogisk assistent Midtjylland (Se billedet nedenfor).

| pædagogisk assistent Midtjylland |            |
|----------------------------------|------------|
| 37 jobannoncer                   | III III 19 |

- 4. Klik på ikonet der ligner en diskette. (Se billedet ovenfor). Så kommer du ind på siden Mine jobagenter. Her kan du se, at jobagenten sender til den e-mail, som du har opgivet i din brugerprofil. Du kan også se en liste med de jobagenter, du har oprettet.
- **5.** Hvis du klikker på stillingsbetegnelsen under Jobagenter, kan du se en liste over aktuelle job, der passer til dit jobønske.

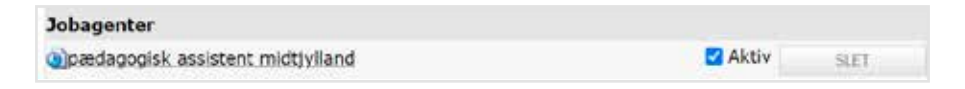

- 6. Hvis du fjerner ∨ i Aktiv, holder jobagenten pause, så du ikke modtager mails fra den.
- 7. Hvis du klikker på SLET, bliver jobagenten slettet.

#### Hvis jobagenten skal sende til en ny e-mail

Hvis du har fået ny e-mail, kan du registre den i de personoplysninger, som FOA og FOAs A-kasse har om dig.

Gå ind på foa.dk. Klik på Mit FOA oppe i højre hjørne og følg vejledningerne på skærmen.

#### Vidste du?

FOA Job bygger på viden om FOAs jobområder. Fx vil en søgning på jobbet pedel også vise ledige job som skolebetjent, ejendomsserviceassistent, ejendomsmedhjælper, vicevært, ejendomsfunktionær m.fl.

#### Vidste du?

FOA Job er let at gå til. Man skal ikke udfylde 27 rubrikker i et skema for at blive tilbudt job. Du kan gå lige til sagen.

### Mine CV'er

CV står for Curriculum Vitae. Det er latin og betyder 'levnedsbeskrivelse'. Når man sender en skriftlig ansøgning på et job, vedlægger man ofte et CV, dvs. en oversigt over de uddannelser, job og andre kompetencer, man har, og som man tror, vil være relevante for det job, man søger.

I FOA Job kan du oprette et CV og bruge det til:

- jobsøgning, hvor du får præsenteret job, der passer til dine jobønsker og kvalifikationer
- jobformidling, hvor sagsbehandlerne i FOAs jobformidling, FOA JobMatch, kontakter dig, når en arbejdsgiver har ønsket en ny medarbejder med dine jobønsker og kvalifikationer
- at oprette en jobagent, der sender dig en e-mail, hver gang en jobannonce på FOA Job passer til dine jobønsker og kvalifikationer.

Du kan vælge mellem at taste dit CV direkte ind i en skabelon eller at overføre et CV, du i forvejen har lavet i Jobnet.

#### For ledige

Ledige medlemmer af FOAs A-kasse skal oprette et CV på jobnet.dk.

Du kan tilmelde dig FOA JobMatch på din ledighedserklæring eller dit dagpengekort.

Når du har gjort det, behøver du ikke selv oprette et CV i FOA Job. FOA JobMatch får automatisk adgang til dit CV fra Jobnet.

| Sådan opretter du et CV                                                                                            |                           |
|----------------------------------------------------------------------------------------------------|---------------------------|
| 1. På foa.dk/nyt-job vælger du                                                                                     | Jobsøgning                |
| Job direkte i din mail.                                                                                            | Mine CV'er                |
| 2. Log in med dit NemID.                                                                                           | Mine vedhæftede filer     |
| <ol> <li>Vælg Mine CV'er i menuen øverst til<br/>højre. Du åbner den ved at klikke på<br/>de 3 streger.</li> </ol> | Mine jobagenter<br>Joblog |
| Mine CV'er                                                                                                    |                           |
| Du har ikke oprettet nogen CV'er endnu.                                                                            |                           |
| Opret nyt CV Importêr CV fra Jobnet                                                                                |                           |

- 4. Du kommer nu ind på siden Opret dit CV. Her kan du:
  - a. indtaste navnet på CV'et (typisk jobønske og geografi, fx social- og sundhedshjælper København).
  - b. sætte √ ud for Opret en jobagent. Så modtager du automatisk en mail, når der er et job, der passer til dine jobønsker i CV'et.
  - c. sætte v ud for Tilmeld formidling, hvis du vil have FOA JobMatch til at hjælpe dig med at få et job.

- 5. Når du har udfyldt felterne på siden Opret dit CV, klikker du på Fortsæt.
- **6.** Du kommer nu ind på en ny side, der hedder Redigér dit CV. Her skal du indtaste:
  - dine jobønsker (skriv gerne flere stillingsbetegnelser)
  - dine ønsker til arbejdsstedets placering (skriv gerne flere byer, men ikke fx 'Midtbyen')
  - dine ønsker til arbejdsforhold (ansættelsesform, arbejdstid og arbejdstidsrum)
  - dine kvalifikationer (kørekort, uddannelser og kurser)
  - din arbejdserfaring
  - en beskrivelse af dig selv og dine almene kvalifikationer (fx åben, lyttende, musikalsk osv.).

#### OBS!

FOA Job kan rette stavefejl, så vær ikke bange for at skrive forkert.

FOA Job er også ligeglad med, om du skriver små eller store bogstaver.

- 7. Når du har udfyldt CV'et, klikker du på Godkend.
- 8. Så kommer du ind på en side, der hedder: Dit CV er oprettet.
- 9. Du kan nu vælge straks at foretage en jobsøgning ud fra de oplysninger, du har givet i CV'et. Eller du kan gå tilbage til siden Mine CV'er og også her se, at dit CV er oprettet.

| Mine CV'er                   |                        |
|------------------------------|------------------------|
| Serviceassistent Midtjylland |                        |
| Opret nyt CV                 | Importér CV fra Jobnet |

## Find og gem jobannoncer i jobloggen

Hvis du er ledig og modtager dagpenge, kan du overføre jobannoncer direkte fra FOA Job til jobloggen.

Du kan komme ind i jobloggen fra forsiden på a-kassens hjemmeside foa.dk/a-kasse, eller når du allerede er logget ind i FOA Job.

#### Sådan gemmer du jobannoncer i jobloggen

1. Start på jobloggens forside. Tryk på knappen: Find job.

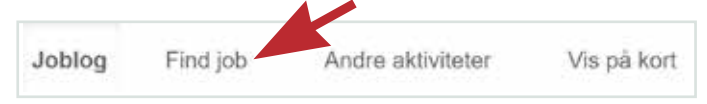

- **2.** Så kommer du ind i FOA Job. Hvis du allerede er inde i FOA Job, skal du også følge vejledningen nedenfor.
- 3. Skriv stillingsbetegnelse og geografi på det job, du vil finde. Tryk på luppen.

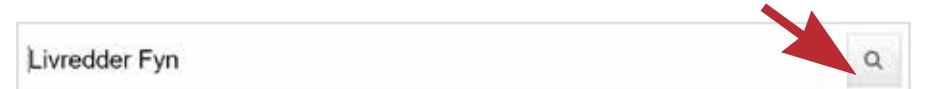

**4.** Find et eller flere job, du (måske) vil søge. Tryk på +Joblog til højre for stillingsbetegnelsen.

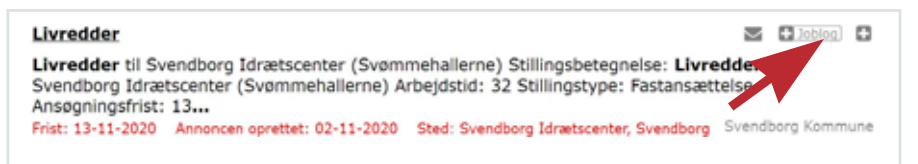

 Så kommer du tilbage i jobloggen, hvor de fleste felter er fyldt ud. Udfyld de felter, hvor der mangler noget. Ellers skal du bare trykke på Gem jobsøgning nederst på siden. Bemærk, at jobsøgningen står som Ikke søgt endnu. Husk at ændre status til Søgt, når du har søgt jobbet.

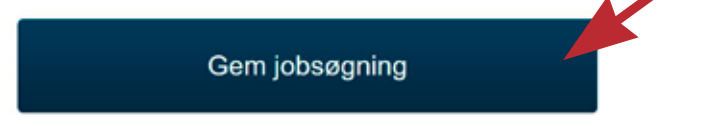

6. Så kommer du tilbage til FOA Job, hvor du kan se, at der nu er et ✓ der, hvor du klikkede på +Joblog. Det betyder, at jobannoncen er gemt i jobloggen.

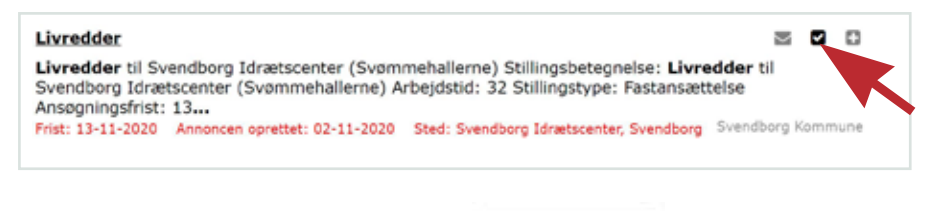

Gå til joblog

7. Hvis du vil tilbage til jobloggen, klikker du på Gå til joblog.

Vejledning

Se vejledninger til jobloggen på vores hjemmeside foa.dk/vejledninger-joblog.

### Tip en ven

#### Hvis du finder en jobannonce, som du tror, vil være interessant for en, du kender, kan du sende annoncen til ham eller hende.

#### Sådan tipper du en ven

- 1. Klik på brevikonet ud for jobannoncen.
- **2.** Så kommer du ind på en side, hvor du kan sende jobannoncen til en anden person.

Kokkenmedhjælper - kokkenmedhjælper til bornehuset solsikken søger en engageret og selvstændig...pædagogiske måltider til børn i vuggestue og børnehave. Køkkenet er placeret ved husets centrum... Frist: 15-11-2020 Annoncen oprettet: 25-10-2020 Sted: Børnehuset Solsikken, Smørum Egedal Kommune

| Tip en ven                                          |                                                                                                    |
|-----------------------------------------------------|----------------------------------------------------------------------------------------------------|
| Hvis du mener dette j<br>hende en email med l       | obopslag kunne være interessant for en ven, kan du her sende ham eller<br>inket til jobopslaget.                |
| Du kan vælge at send<br>feltet "Skjult kopi til". / | le mallen til flere modtagere ad gangen, ved at skrive deres emailadresser i<br>vdskil adresserne med et komma. |
| Dit navn                                            | Amira                                                                                                    |
| Din email                                           | amirabaran17@gmail.com                                                                                          |
| Modtagers navn                                      | Søren                                                                                                    |
| Modtagers email                                     | soerensoerensen@mail.dk                                                                                         |
| Skjult kopi til                                     |                                                                                                    |
| Personlig besked                                    | Hej Søren<br>Det her lyder lige som noget for dig!<br>Knus Amira                                                |

### Find dit nye job på FOA Job

#### Brugervejledning

FOA Job er landets største jobportal med job både på det offentlige og det private arbejdsmarked.

I pjecen kan du læse, hvordan du:

- finder dagens job på dit lokale arbejdsmarked
- opretter en jobagent, så du får sendt jobannoncer direkte i din e-mail
- sender dit CV til FOAs jobformidling, FOA Job-Match, så du kan få tilbud om job hos arbejdsgivere på FOAs fagområder
- gemmer jobannoncer fra FOA Job direkte i din joblog (hvis du er ledig).

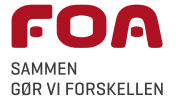

Staunings Plads 1-3 1790 København V

Tlf. 46 97 26 26 foa.dk/a-kasse

### A-kasse

FOAs A-kasse er en moderne a-kasse tæt på dig. Vi har lokale kontorer overalt i Danmark, og vi kender dit fag og jobmarkedet. Vores vigtigste opgave er at sikre dig økonomisk tryghed, hvis du skulle blive arbejdsløs og være din hjælpende hånd i jagten på dit næste job. Ud over dagpenge udbetaler vi også en række andre ydelser, fx efterløn og feriedagpenge. På foa.dk/a-kasse kan du vælge en lang række selvbetjeningsløsninger, og du kan kontakte os i både dag- og aftentimerne.